### Table of Contents:

| 1. Introduction                   | 1 |
|-----------------------------------|---|
| 2. How to set up your top-ups     | 2 |
| 2.1. Radius Top-up Types          | 2 |
| 2.1.1. Adding new top-up types    | 3 |
| 2.2. Data Product Top-ups         | 4 |
| 2.2.1. Default pricing            | 4 |
| 2.2.2. Custom customer pricing    | 5 |
| 3. SMS Functionality              | 6 |
| 3.1. How do SMS top-ups work      | 6 |
| 3.2. Setting up your SMS gateway  | 6 |
| 3.3. SMS Top-up setup             | 7 |
| 3.4. Customer Replies for top-ups | 8 |
| 3.4.1. Message Log                | 8 |

# 1. Introduction

Data top-ups can be done by either providing the customers with predefined top-ups or allowing them to choose their own top-up size. Top-ups can be done via any one of the following manners (depending on your setup):

- Customer mobile app
- Customer portal
- Customers calls in and requests a top-up
- By sending a top-up SMS.
- Automatic top-ups set up on the customer profile.

This manually will specifically focus on setting up your top-ups as well as how to enable to SMS top-up functionality.

# 2. How to set up your top-ups

Your top-ups can be set up in two different ways:

- Predefined fixed top-ups
- Top-ups for specific data products.

Please note that you will only be able to choose one of the top methods.

# 2.1. Radius Top-up Types

Using the radius top-up types will allow you to create global top-ups which will then be applied to all customers, no matter on which data product they are. To do this, go to "Data" and then click on the "Radius Topup Types" option.

| Data - Hotspots - Wo   | rkflo |
|------------------------|-------|
| Radius Setup           | F     |
| Radius Import Wizards  | Þ     |
| Radius Status          | F     |
| LTE Setup              | Þ     |
| Fair Usage Policies    | E     |
| Data Products          |       |
| Product Pricing Matrix |       |
| Data Accounts          |       |
| Radius Topup Groups    |       |
| Radius Topup Types     |       |

On the following screen, you will be able to see list of all your current top-up types.

| Торир Турез          |    |         |          |                      |    |                         |        | Enabled                                | * N    | ormal            | • + Add To      | ррир Туре 🛛 📿         | Refresh                 |                        |
|----------------------|----|---------|----------|----------------------|----|-------------------------|--------|----------------------------------------|--------|------------------|-----------------|-----------------------|-------------------------|------------------------|
| Show 10 * Rows       |    |         |          |                      |    |                         | Search |                                        | Search | Copy Ci<br>Clipb | olumns<br>xoard | Export Columns<br>CSV | Export Columns<br>Excel | Show / Hide<br>Columns |
| Topup Title          | 11 | Size 1  | Cost 1   | Available via<br>SMS | 11 | Available on<br>Website | ļţ     | Available for these<br>Customer Groups |        | .↓†              | Sage            | One ID                | 11                      | 11                     |
| Holiday              |    | 50.0 GB | R 100.00 | Yes                  |    | Yes                     |        | All                                    |        |                  |                 |                       |                         | 6                      |
| Sho test pop up type |    | 2.0 GB  | R 20.00  | Yes                  |    | Yes                     |        | Sho topup group                        |        |                  |                 |                       |                         | 6                      |
| Test                 |    | 1.0 GB  | R 10.00  | Yes                  |    | Yes                     |        | Test                                   |        |                  |                 |                       |                         | 6                      |

## 2.1.1. Adding new top-up types

To add a top-up type, click on the "Add Topup Type" button.

| Торир Турез          |    |         |          |                      |    |                         |        |                                        | Enabled | * N             | lormal *         | + Add To              | врир Туре               | Refresh                |
|----------------------|----|---------|----------|----------------------|----|-------------------------|--------|----------------------------------------|---------|-----------------|------------------|-----------------------|-------------------------|------------------------|
| Show 10 * Rows       |    |         |          |                      |    |                         | Search |                                        | Search  | Copy C<br>Clipb | columns<br>board | Export Columns<br>CSV | Export Columns<br>Excel | Show / Hide<br>Columns |
| Topup Title          | 14 | Size 1  | Cost 1   | Available via<br>SMS | 11 | Available on<br>Website | lt     | Available for these<br>Customer Groups |         | 11              | SageO            | ne ID                 | 1                       | 11                     |
| Holiday              |    | 50.0 GB | R 100.00 | Yes                  |    | Yes                     |        | All                                    |         |                 |                  |                       |                         | 8                      |
| Sho test pop up type |    | 2.0 GB  | R 20.00  | Yes                  |    | Yes                     |        | Sho topup group                        |         |                 |                  |                       |                         | 28                     |
| Test                 |    | 1.0 GB  | R 10.00  | Yes                  |    | Yes                     |        | Test                                   |         |                 |                  |                       |                         | 8                      |

You will now see the following screen:

|                | Topup Title     | Topup Title               | 41 |
|----------------|-----------------|---------------------------|----|
|                | Topup Size      | 0 GB *                    |    |
|                | Topup Cost      | R 0.00 Incl VAT           |    |
| Available in § | SMS Replies     | Yes                       |    |
| Available      | on Website      | Yes                       |    |
| Ava<br>To      | ailable for all | Yes                       |    |
|                | Enabled         | Yes                       |    |
|                | SageOne ID      | Accounting Integration ID |    |

Black: Here, you will need to give your top-up a name.

- Yellow: This section, will allow you to determine what size the top-up should be. You will need to enter the top-up size and then you will be able to choose between the following from the drop-down menu:
  - Kb
  - MB
  - GB
  - TB

**Red:** Here, you will need to enter the top-up price.

- Orange: This option will allow you to determine whether this top-up is available in SMS replies. If not, please ensure that this top-up is not added to the SMS top-up suffix (section 3.3.)
  Pink: Here, you will be able to determine whether this top-up should be available from your
- Pink: Here, you will be able to determine whether this top-up should be available from your website.
- Purple: Please note that this function is currently still under development.
- Light Blue: This section will allow you to determine whether the top-up is currently available for customers to use or not.
- **Dark Blue:** Please note that if you are integrated with SageOne, then this section will automatically be populated once the product is created and has successfully synced with SageOne.

After adding all the details, click on the "Add Product" button.

## 2.2. Data Product Top-ups

## 2.2.1. Default pricing

Default pricing for a Data Product can also be assigned, This being done means the client that is making use of that package will be paying the topup price as specified on the package.

This means that one client on a Premium Package can be paying R10 per GB, where a client using a Home Package might be paying R20 Per GB as setup in the following picture.

This then means that as an example the client using the above package will be paying R10 Per GB I.E He would SMS to have 10GB allocated the following will take place:

• R10 x 10 = R100 for 10GB

### 2.2.2. Custom customer pricing

By Default client products on their Edit Customer screen (Radius account) will make use of the default pricing setup on Data Packages.

This can be modified though.

Meaning you can Change the default pricing of the packages and give this one isolated client a different price on the whole package or only on top ups

Meaning this client will be paying R20 Per GB regardless of what the Default pricing during package creation was.

| Monthly Pricing | Defa                             | Default Product Pricing |                           |                                                                         |                                                                         |                                                                                   |                                                                                           |  |  |
|-----------------|----------------------------------|-------------------------|---------------------------|-------------------------------------------------------------------------|-------------------------------------------------------------------------|-----------------------------------------------------------------------------------|-------------------------------------------------------------------------------------------|--|--|
| Topup Pricing   | Cus                              | Custom Topup Pricing    |                           |                                                                         |                                                                         |                                                                                   |                                                                                           |  |  |
| Topup Cost / GB | R                                | 20                      | Incl VAT                  | R                                                                       | 17.39                                                                   | Ex VAT                                                                            |                                                                                           |  |  |
|                 |                                  |                         |                           |                                                                         |                                                                         |                                                                                   |                                                                                           |  |  |
|                 | Topup Pricing<br>Topup Cost / GB | Topup Pricing Cus       | Topup Pricing Custom Topu | Topup Pricing  Custom Topup Pricing    Topup Cost / GB  R  20  Incl VAT | Topup Pricing  Custom Topup Pricing    Topup Cost / GB  R  20  Incl VAT | Topup Pricing  Custom Topup Pricing    Topup Cost / GB  R  20  Incl VAT  R  17.39 | Topup Pricing  Custom Topup Pricing    Topup Cost / GB  R  20  Incl VAT  R  17.39  Ex VAT |  |  |

# 3. SMS Functionality

#### 3.1. How do SMS top-ups work

Automatic top-ups can be done via the SMS top-up feature. When a customer's account is capped or they receive a <u>Usage Notifications</u>, the customer will have the option to reply to the SMS with the top-up size that they would like.

The top-up size can either be predefined by the ISP using top-up types i.e. 1GB 5GB 10GB 15GB or the ISP can allow the customer to reply with any size top-up i.e. 1GB 2GB 3GB 4GB etc.

### 3.2. Setting up your SMS gateway

If you are planning on making use of SMS top-ups, you will need to ensure that you have set up your SMS gateway. To do this, go to "**Setup**" and then click on the "Notification" option.

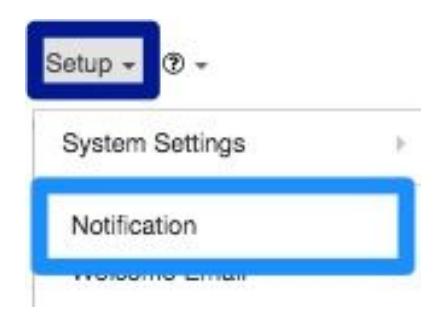

Once the screen has loaded, scroll down to the bottom of the screen. You will now be able to choose your relevant SMS gateway as well as enter your gateway username and password.

| SMS Gateway                               |                                                                                         |
|-------------------------------------------|-----------------------------------------------------------------------------------------|
| SMS Gatewa                                | ImpMobileAPI      +        BMS Galeway Provider to use when sending SMS messages      + |
| SMS Gateway Usernan<br>SMS Gateway Passwo | E  Usermane to use when connecting to the SMS Galeway                                   |
|                                           | Password to use when connecting to the SMS Gateway                                      |

#### 3.3. SMS Top-up setup

After setting up your top-ups, you will need to enable the SMS reply top-up functionality. To do this, go to "Setup" and then click on the "Notification" option.

| Setup 👻 🕐 👻     |   |
|-----------------|---|
| System Settings | > |
| Notification    |   |
| Holoomo Email   |   |

On the following page, look for the "Enable customer Topups via SMS Reply" option.

| Enable customer Topups via SMS Reply      |   | ON<br>When enabled customers will be able to topup by replying to usage notification SMS messages<br>Note that only certain SMS gateways supports this feature. Currently only SMSPortal and MyMobileAPI is supported<br>SMS messages that cannot be identified as topup requests will be logged as helpdesk tickets instead |     |
|-------------------------------------------|---|----------------------------------------------------------------------------------------------------|-----|
| SMS Topup Reply Suffix                    | = | reply to this sms with topup size required to topup automatically, eg. 1GB,2GB,5GB etc<br>Message to add at the end of the data usage & cap SMS notifications                                                                                                    | â   |
| Limit Customer Topups to pre-defined List | = | No<br>When enabled customers will only be able to auto topup using topup sizes from the list defined under Radius, Topup Type<br>SMS messages that cannot be identified as topup requests within this list will be logged as helpdesk tickets instead.                                                                       | es. |

**Red:** Switch the toggle button to "**Yes**" to enable customer to update via SMS.

- Orange: This section refers to the end of the data usage and cap SMS notification. If the pink section is switched to "Yes", you will need to list all the specific top-ups as per defined in your radius top-ups types (section 2.1.). If the pink section is switched to "No", then you can list the top-ups as 1GB,2GB,3GB,4GB,5GB etc.
- **Pink:** If the **pink** section is switched to **"Yes**", customers will only be able to respond to SMS's with the specific top-up sized as per your top-ups types (section 2.1.).

If the **pink** section is switched to "**No**", then the customer will be able to reply with any top-up size in the SMS.

### 3.4. Customer Replies for top-ups

If you have enabled the "Limit Customer Topups to pre-defined List" option (section 3.3.) then customers will need to respond the the SMS with the specific top-up sized listed there. Should the customer reply with a top-up size which is not listed, then no top-up will be done for the customer.

If this option is disabled, then customers will be able to reply with any top-up size and their account will be topped up.

In the case that the customer should reply with any of the following phrases, their account will automatically be updated with 1GB.

- TOPUP
- TOP UP
- TOP-UP
- TOPUP PLEASE
- Please topup
- Please top up
- Please top up. Thank-you
- Please topup. Thank-you

#### 3.4.1. Message Log

In the message replies log, you will be able to view the top-up size with which the customer has responded. To find the message replies log, go to "Tools" - "Messages" and then click on the "Message Replies" option.

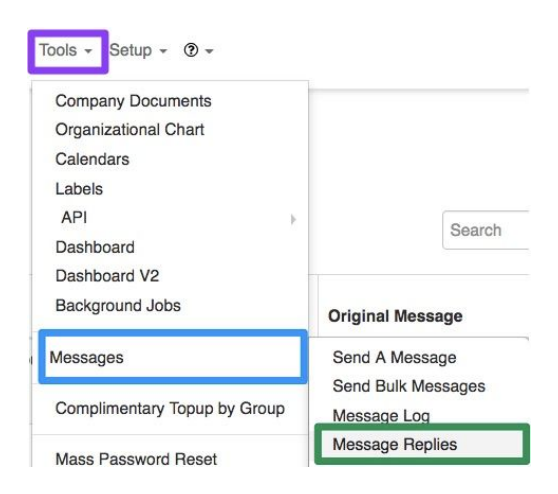

On the following screen, you will be able to see **customer name**, **customer accounting code** and the **topup** size that the customer has requested.

| Messa      | ge Replies          |                                                                                                    |                 |                     |                                                                                                    |               | All Customer | rs                        | * All Types *                                 | C Rehush               |
|------------|---------------------|----------------------------------------------------------------------------------------------------|-----------------|---------------------|----------------------------------------------------------------------------------------------------|---------------|--------------|---------------------------|-----------------------------------------------|------------------------|
| Show 100 + | Rows                |                                                                                                    |                 |                     | Sec                                                                                                    | rch           | Search       | Copy Columns<br>Clipboard | Expert Columna<br>CSV Expert Columna<br>Exect | Show/Hills<br>Celurins |
| Reply Type | Reply Date          | Reply Message                                                                                                | 11 Reply Source | Original Date       | Original Message                                                                                                    | 11 Customer   | Username     | Topup                     | Accounting Code                               | 11                     |
| SMS        | 2018-07-25 18:16:26 | Why is my data so slow. I have 15kb data and it does not work. I hate you guys and I will go to the minister | 27832917088     | 2018-07-23 13:31:24 | Your free will verification code is bHxD<br>To verify go to https://dev.datatili.com/register/verify_free/bHxD                                                                                                    |               | baloobear1   |                           |                                               |                        |
| SMS        | 2018-02-20 09:57:56 | test reply                                                                                                   | 27825203743     | 2018-02-20 09:57:09 | test                                                                                                    | Amos          |              |                           | Amossiade                                     |                        |
| SMS        | 2018-01-24 08:56:28 | t                                                                                                    | 27780174876     | 2018-01-24 08:56:07 | Data TI Development data usage non on 0 B<br>Index (any adjubicht<br>met unge upplicht)<br>met unge upplicht<br>met unge upplicht<br>met upplicht<br>met unge upplicht<br>met upplicht<br>met upplicht<br>m | Demo Customer | DEA001       | 108                       | DEA00                                         |                        |
| SMS        | 2017-06-15 11:01:01 | 5                                                                                                    | 27825203743     | 2017-06-15 10:32:29 | DataTill Development data account dean123 usage now on 11.6 MB of 102 GB<br>https://goc.gi/EMaKr<br>reply with 1GB, 2GB or 5GB to topup                                                                                                    | Demo Customer | dean123      | 5G8                       | DEACOT                                        |                        |
| SMS        | 2017-06-15 10:34:51 | 13                                                                                                    | 27769174876     | 2017-06-15 10:34:20 | DataTill Development data account dean123 usage now on 11.6 MB of 102 GB<br>https://goc.gi/EMaKr<br>reply with 1GB, 2GB or 5GB to topup                                                                                                    | Demo Customer | dean123      |                           | DEA001                                        |                        |
| SMS        | 2017-06-15 10:33:55 | 168                                                                                                    | 27825203743     | 2017-06-15 10:32:29 | DataTill Development data account dean123 usage now on 11.6 MB of 102 GB<br>https://goc.gi/EMaK/<br>reply with 1GB, 2GB or 5GB to topup                                                                                                    | Demo Customer | dean123      | 1GB                       | DEACOT                                        |                        |
| SMS        | 2017-08-15 10:21:24 | 12                                                                                                    | 27760174876     | 2017-06-15 10:20:12 | Data TB overkepenet data stage<br>sourch desirt 20 data usage nov on 0 B<br>rtips_ritip_gatTMake'<br>sourch test12546 data usage nov on 0 B<br>rtips_ritip_gatTMape'<br>Tips_ritip_gatTMape'<br>Tips_ritip_gatTMap                                                                                       | Demo Customer | DEA001       | 13GB                      | DEACOT                                        | 2                      |